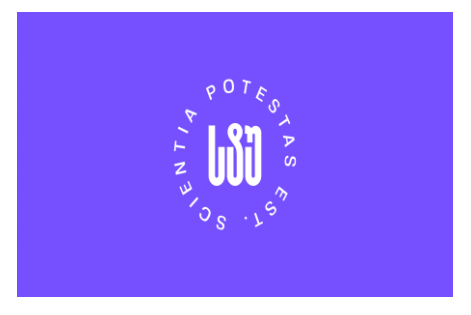

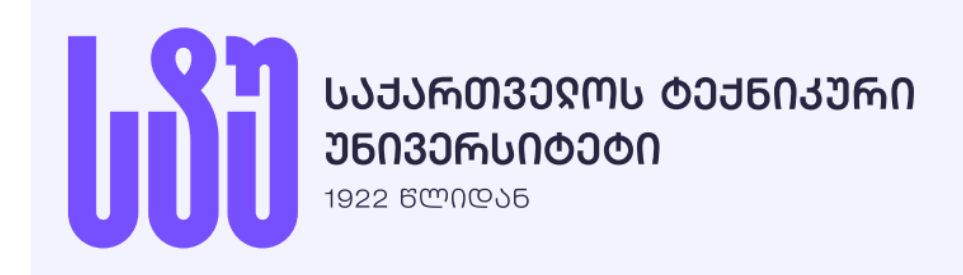

# როგორ გადმოვწეროთ, დავაინსტალიროთ და გავააქტიუროთ ArchiCad.

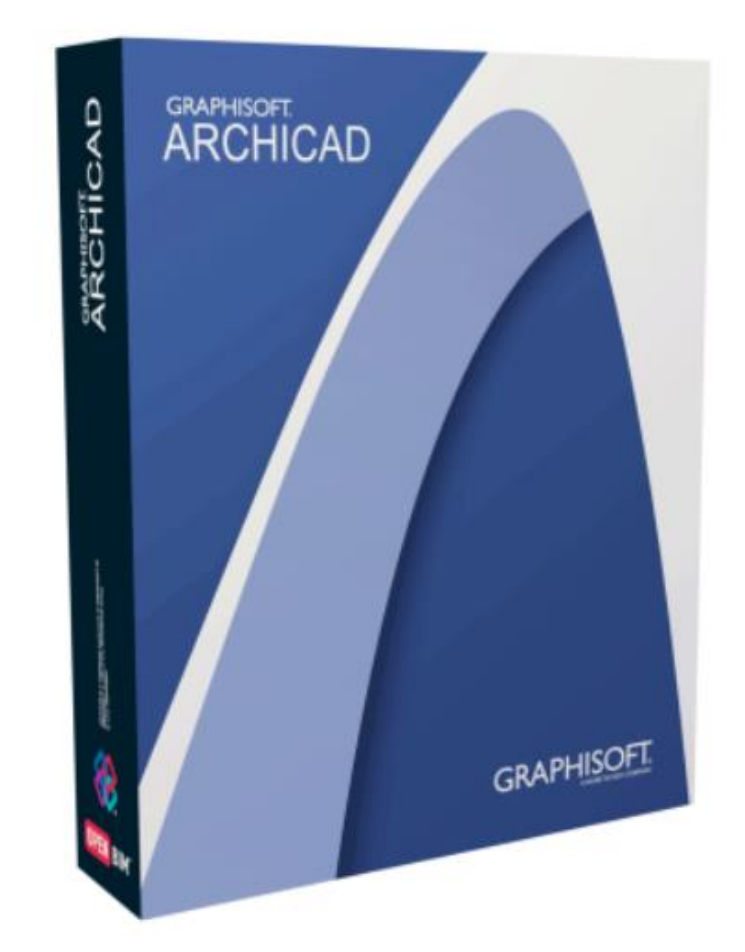

# შევდივართ ვებ-გვერდზე

### https://myarchicad.graphisoft.com/

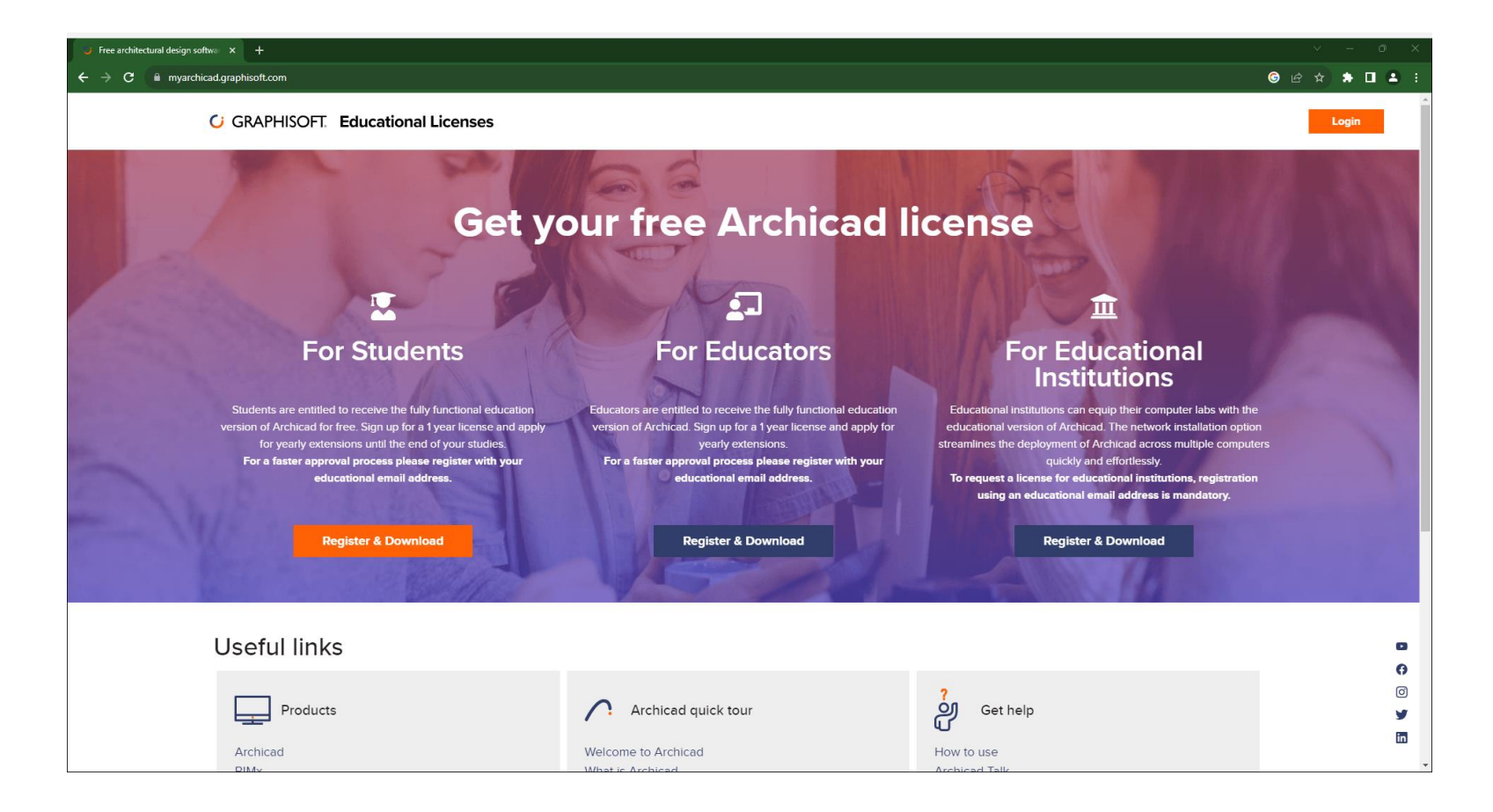

## გადავდივართ For Students განყოფილებაში Register & Download ბმულზე

### <u>https://myarchicad.graphisoft.com/</u>

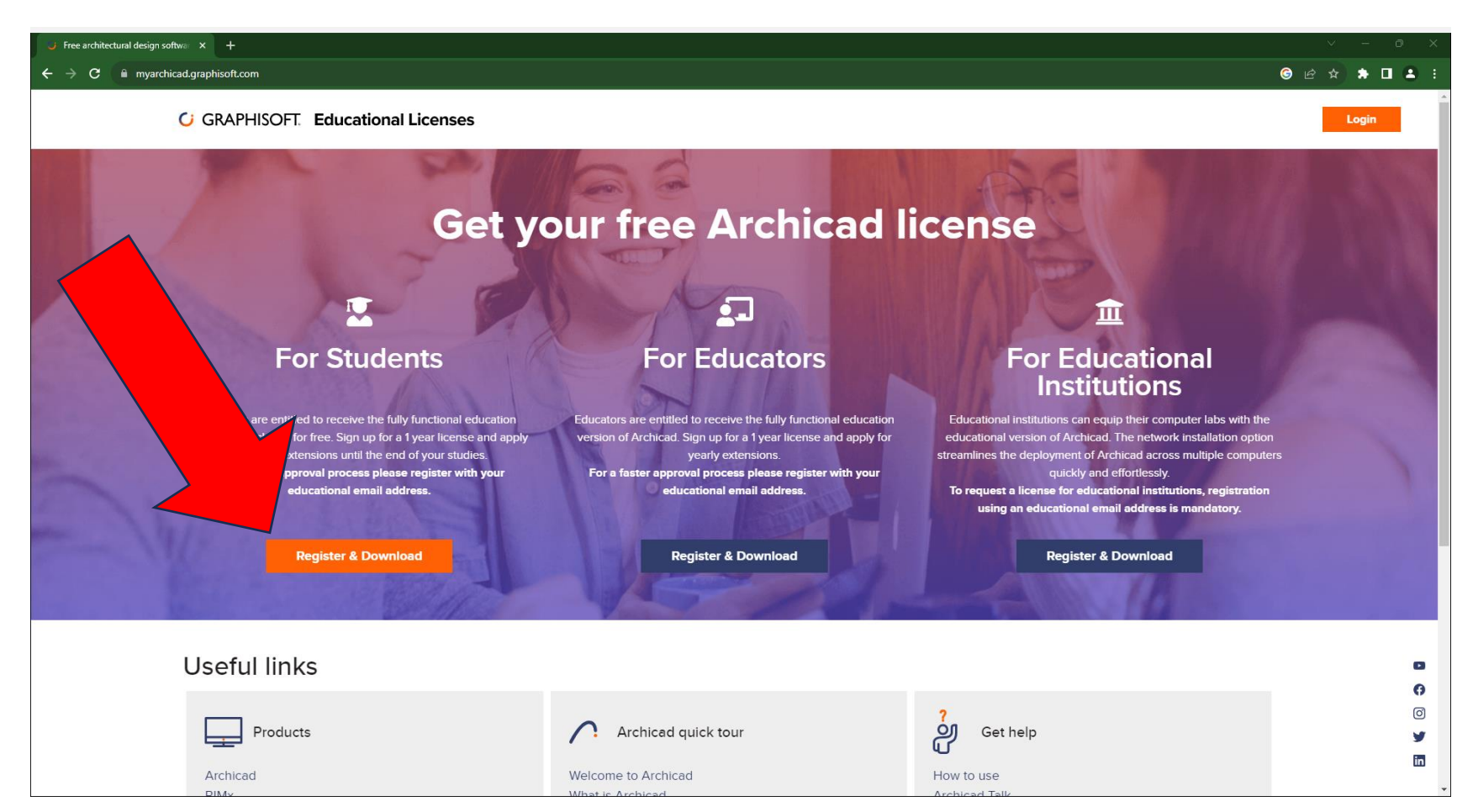

# მნიშვნელოვანია, რეგისტრაციის ველებში შევიყვანოთ ზუსტი ინფორმაცია

| Create Graphisoft ID   Graphisoft X +                                                                                   | v – o x                                                                                                    |
|----------------------------------------------------------------------------------------------------|----------------------------------------------------------------------------------------------------|
| C      idgraphisoft.com/en/user/register?next=https:%2F%2Fidgraphisoft.com%2Fuser%2Foauth20%2Fa     Sum(とののつろののうろのがのみない | uthz%3Fclient_id%3D6e11f6b3-9693-441a-aba7-83eadb85a40a%26redirect_uri%3Dhttps%253A%252F%252Fidproxy.graphisoft.com%252Fsignin-oi   C GRAPHISOFT, ANEMETSCHEK COMPANY |
|                                                                                                    | Create Graphisoft ID                                                                                                    |
| ელექტროხული ფოსტის 🧄                                                                                                    | First name                                                                                                    |
| ველში საქართველოს                                                                                                    | Last name                                                                                                    |
|                                                                                                    | Email                                                                                                    |
| ტეჟნიკუოი უნივეოსიტეტის                                                                                                 | Password O                                                                                                    |
| მეილის დაფიქსირეზა                                                                                                    | A password must have at least 12 characters and at least<br>one of each: lower case letter, upper case letter, digit,<br>special character                            |
| aso · gyari saveli2/@gtu edu ge                                                                                         | Confirm password                                                                                                    |
|                                                                                                    | Country                                                                                                    |
|                                                                                                    | I confirm that:                                                                                                    |
|                                                                                                    | I have read and understood the Graphisoft ID Registration Notice, and I accept Graphisoft SE's Privacy Policy and its Terms of Use                                    |
|                                                                                                    | I allow Graphisoft SE and Graphisoft Partners to contact me for marketing purposes according to the Graphisoft ID Registration Notice. (optional)                     |
|                                                                                                    | Create Graphisoft ID                                                                                                    |

# მეილზე ვალიდაციის ბმულის მისაღებად ვაჭერთ:

### Validate email

Please validate your email address by clicking on the validation link sent to your email.

Send validation link

I have already validated my email

Cancel

# გადავდივართ მეილზე და მოსულ გზავნილში ვაჭერთ:

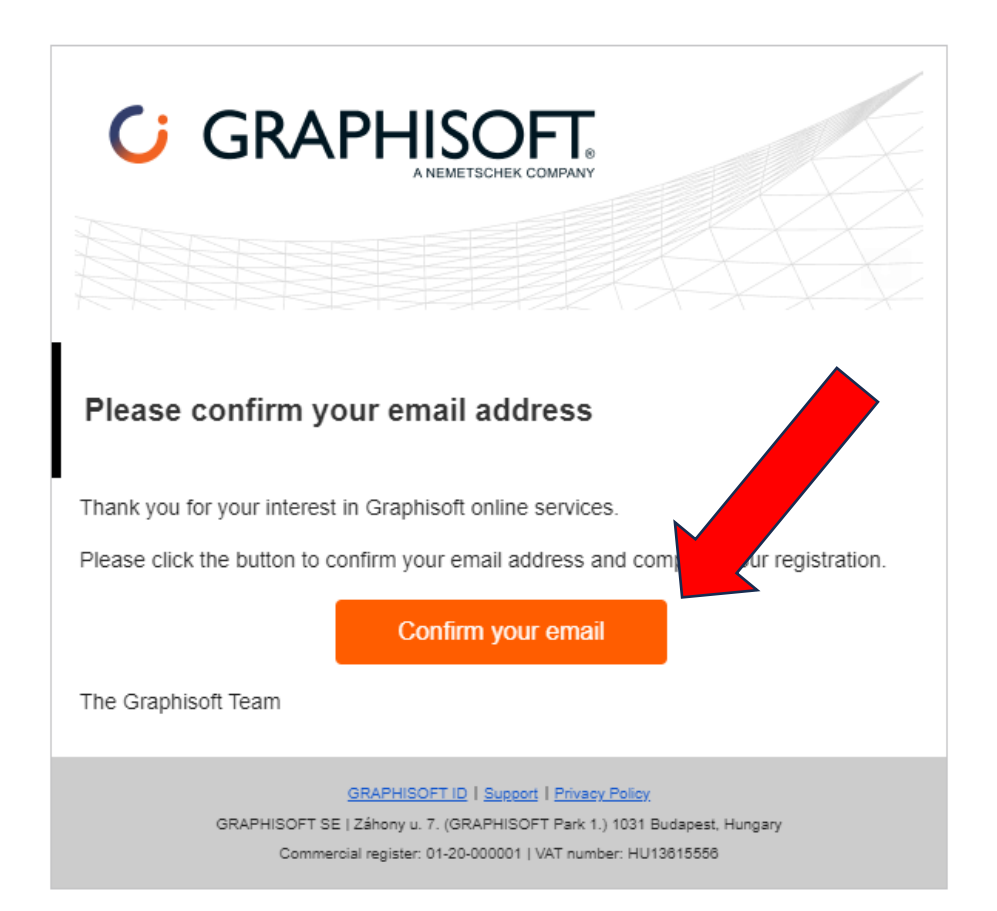

## გამოსულ ფანჯარაში ვავსებთ შესაბამის ველებს, მათ შორის აუცილებელია Georgian Technical University-ის შეყვანა.

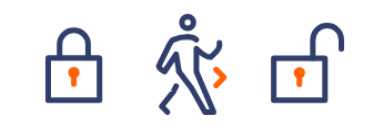

### Sign up for your free 1-year Archicad Educational license!

Please fill our the form below to submit your request.

Student

Georgia

Please select a Graphisoft Partner in your region:

CACTUS Georgia

What is the name of the educational institution where you are currently

enroled/employed?\*

Georgian Technical University

What type of educational institution do you study or work at?\*

University/College

What is your field of study or academic department?\*

Architecture

What is your expected graduation year? (Format YYYY, for example: 2024)\* 2027

Does your school integrate Archicad into its curriculum?\* Required course for students

You are required to upload a document, to verify your enrolment/employment at your educational institution.

To verify your eligibility for the free Archicad Education version for 1-year, we need documentation from you that clearly shows your current enrolment/employment in an educational program related to architecture or engineering.

#### Please upload one of the following types of documents:

- Dated Student/Employee ID
- Class schedule
- Official letters
- Transcript

Choose file ველში უნდა ავტვირთოთ ჩვენი სტუდენტის სტატუსის ნამდვილობის დამადასტურებელი დოკუმენტი. (საკმარისია vici.admin.geb ჩვენი პირადი გვერდიდან ამოვიღოთ ეკრანის სურათი, სადაც ჩანს ფაკულტეტის სახელი და არქიტექტურასთან ასოცირებული სასწავლო კურსები)

vici.gtu.ge/#/programs

#### Please upload one of the following types of documents:

- Dated Student/Employee ID
- Class schedule
- Official letters
- Transcript

#### The document must include:

- Your full legal name
- The name of the educational institution at which you are enroled/employed
- A date within the current school term

When uploading your document, please ensure that it is in one of the following file formats: JPG, PDF, or PNG. Please note that you can only upload **one file**.

#### Privacy Notice

By clicking on **Submit** I confirm that I have read and accepted the **Privacy policy** (with special attention to section 3.2.18. about Educational licenses) and I allow Graphisoft SE to use and transfer my personal data to **Graphisoft Partners** to provide products and services.

| (<br>ວກ<br>ອກ5.             | ແລງອງຈາຍ<br>ແລງອງຈາຍ<br>ເຊິ່ງ ເຊິ່ງ ເ | <u>ააიი სამანმანათლებლო</u><br>პროპრამა | ురా.<br>ర్యాలు | して<br>して<br>して<br>して<br>して<br>して<br>して<br>して<br>して<br>して | взочтальносо | 9062662900 | GP/<br>QN638 | 1<br>1<br>1<br>1<br>3<br>3 | a369    | <u>во</u> вое | 060  | აკა<br>რე8 | 2000<br>000<br>000<br>000<br>000<br>000<br>000<br>000<br>000<br>00 | ი<br>აა |   |
|-----------------------------|----------------------------------------------------------------------------------------------------|-----------------------------------------|----------------|----------------------------------------------------------|--------------|------------|--------------|----------------------------|---------|---------------|------|------------|--------------------------------------------------------------------|---------|---|
| <mark>სამან</mark><br>არქიტ | <b>მანათლებლო პრო</b><br>ექტურა                                                                                                    | ᲒᲠᲐᲛᲐ                                   |                |                                                          |              |            |              |                            |         |               |      |            |                                                                    |         |   |
|                             |                                                                                                    |                                         |                | ᲐᲠᲥᲘᲢᲔᲥᲪ                                                 | თურა [227]   |            |              |                            |         |               |      |            |                                                                    |         |   |
|                             |                                                                                                    |                                         |                |                                                          |              |            | კრე          | დიტე                       | ების ს; | ემესტ         | )რულ | ი გან      | აწილე                                                              | ბა      |   |
| N                           | სასწავი                                                                                                    | ლო კურსის/მოდული დას                    | სახელება       | ECTS                                                     | ნინაპი       | ირობა      | Т            | п                          | ш       | IV            | v    | VI         | VII                                                                | VIII    |   |
| A (823                      | 3) d                                                                                                    | lირითადი სასწავლო კურ                   | რსი            | 232                                                      |              |            |              |                            |         |               |      |            |                                                                    |         |   |
| A-<br>823(194               | 42) სავ                                                                                                    | ალდებულო სასწავლო კ                     | კურსი          | 203                                                      |              |            |              |                            |         |               |      |            |                                                                    |         |   |
| 213                         | წრფივი ალგებრის                                                                                                    | აა და კალკულუსის ელემენტებ              | ón             | 5                                                        | არა          | აქვს       | ~            |                            |         |               |      |            |                                                                    |         | ٩ |
| 8741                        | არქიტექტურული ი                                                                                                    | ანფორმატიკა                             |                | 3                                                        | არ ა         | აქვს       | ~            |                            |         |               |      |            |                                                                    |         | ٢ |
| 8699                        | არქიტექტურის სა                                                                                                    | წყისები                                 |                | 3                                                        | არ ა         | აქვს       | ~            |                            |         |               |      |            |                                                                    |         | • |
| 8700                        | არქიტექტურული გ                                                                                                    | ვრაფიკის საფუძვლები                     |                | 3                                                        | არ ა         | აქვს       | ~            |                            |         |               |      |            |                                                                    |         | • |
| 8742                        | არქიტექტურული კ                                                                                                    | კომპოზიციის საფუძვლები                  |                | 3                                                        | არა          | აქვს       | ~            |                            |         |               |      |            |                                                                    |         | • |

Choose File No file chosen

Please select which language version you would like to use: O Archicad 27 International (English) O Archicad 27 Russian

### გამოსული ფანჯრიდან შეგვიძლია გადმოვწეროთ Archicad 27 International

| GRAPHISOFT. EC                                    | ucational Licenses |  |  |  |
|---------------------------------------------------|--------------------|--|--|--|
| Hi!                                               |                    |  |  |  |
| Do you have questions about Educational Licenses? |                    |  |  |  |

For more information about the educational version and your educational license, please visit our Graphisoft Community by clicking here.

#### Learn BIM, Your Way

Whether you're a beginner or an Archicad professional, our **Graphisoft Learn Portal** offers a variety of courses to help you get started or enhance your knowledge. These self-paced courses are available anytime, and with a valid Educational License, you can access a range of Foundation and Advanced level courses for free. **Take a look here!** 

#### Your application for a 1-year license is being processed.

This can take up to 5 workdays. In case you have any questions feel free to reach out to us through the contacts listed here.

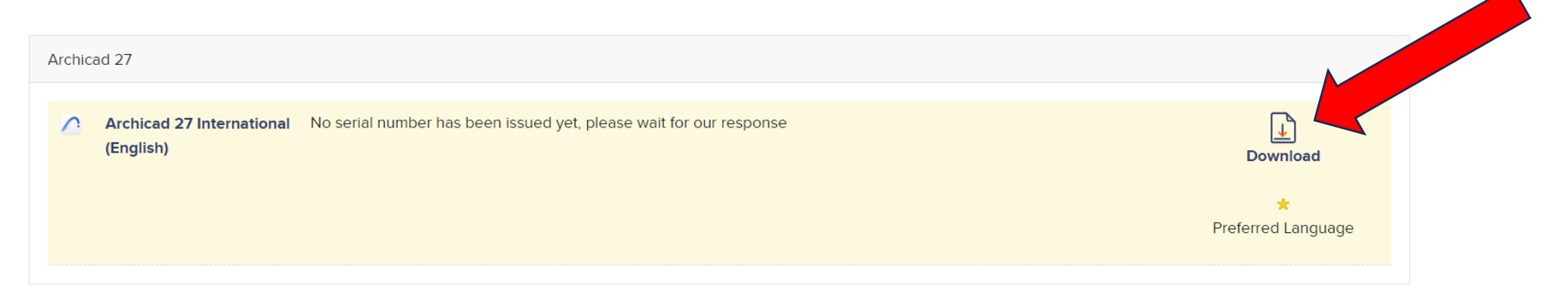

Get in touch 👘 🚨 🗸

# შეგვიძლია გადმოვწეროთ Mac ან Windows სისტემებთან თავსებადი ვერსიები.

#### **GRAPHISOFT** Educational Licenses

| Post Date:  | 27 September, 2023                                                     |
|-------------|------------------------------------------------------------------------|
| License:    | Free for educational and trial use                                     |
| Limitation: | Watermark on prints (EDU) or time and file opening limitations (TRIAL) |
| Language:   | English                                                                |
| Protection: | Serial number                                                          |

#### License information

| Use  | r ID:      |                                      |
|------|------------|--------------------------------------|
| Seri | al number: | No serial number has been issued yet |
| Expi | iry date:  |                                      |

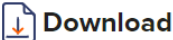

#### Mac

Archicad 27 International (English), macOS (Intel) Archicad 27 International (English), macOS (Apple Silicon)

#### Windows

Archicad 27 International (English), Windows

The links to download Archicad 26 are located <u>here</u>. The serial number for Archicad 27 can also be used for Archicad 26.

\*By downloading this product, you agree to the product vendor to occasionally contact you with general information on its products and services.

<u>Go back</u>

### დავაინსტალიროთ პროგრამა და გავუშვათ შესრულებაზე, გამოსულ ფანჯარაში ვირჩევთ -

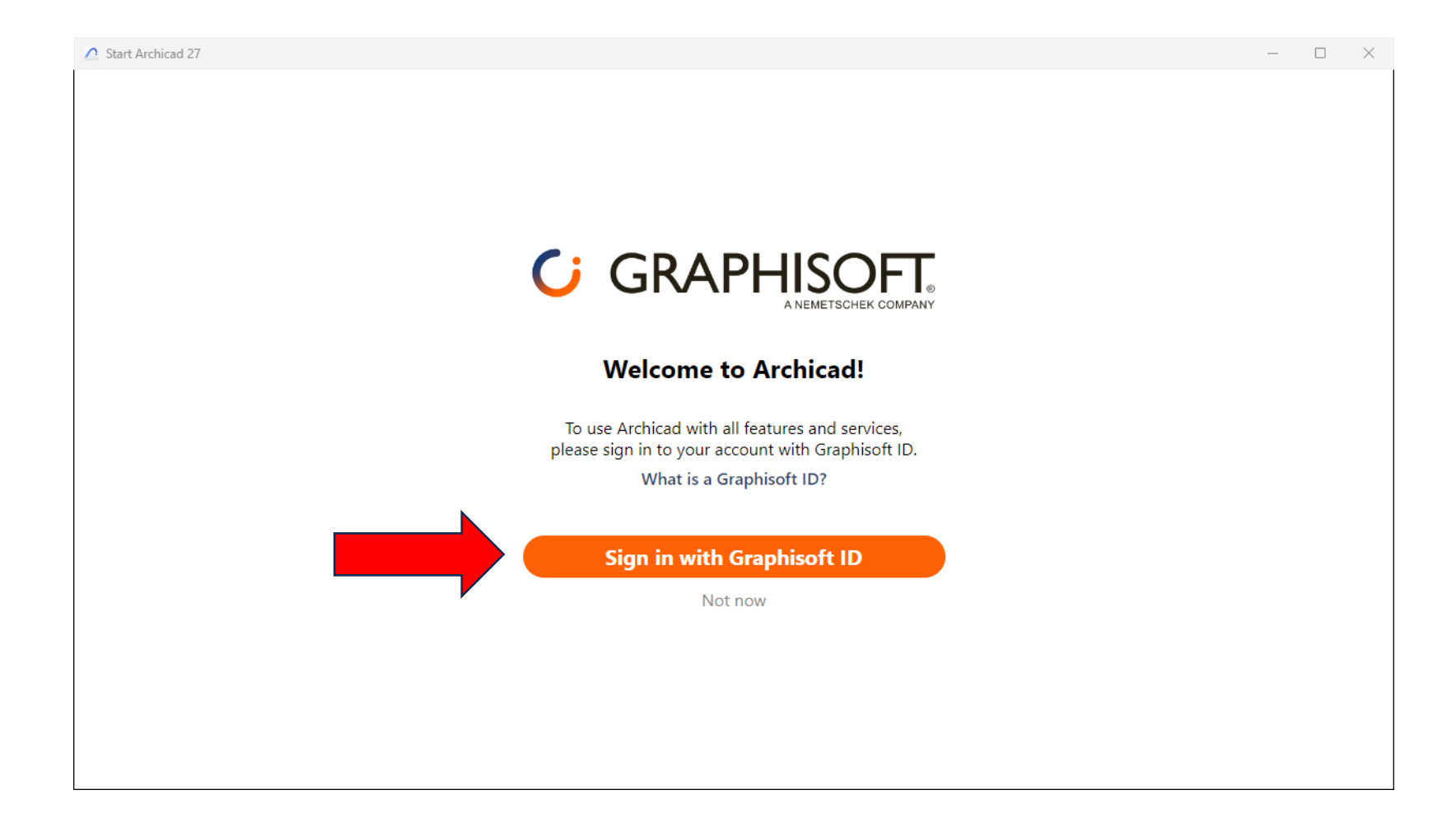

### გამოსულ ფანჯარაში ვწერთ ჩვენი უნივერსიტეტის ელფოსტის მისამართს და რეგისტრაციისას მითითებულ პაროლს:

| Start Archicad 27    |                                                  | - 🗆 X                                      |
|----------------------|--------------------------------------------------|--------------------------------------------|
|                      |                                                  |                                            |
|                      |                                                  |                                            |
|                      |                                                  |                                            |
|                      |                                                  |                                            |
|                      |                                                  |                                            |
|                      |                                                  |                                            |
|                      |                                                  |                                            |
|                      | Sign in with Graphisoft ID                       |                                            |
|                      | Your gateway to Graphisoft products and services |                                            |
|                      |                                                  |                                            |
|                      | Email                                            |                                            |
|                      |                                                  |                                            |
|                      | Sign in                                          |                                            |
|                      |                                                  |                                            |
|                      | Create Graphisoft ID                             |                                            |
|                      |                                                  |                                            |
|                      |                                                  |                                            |
|                      |                                                  |                                            |
|                      |                                                  |                                            |
| 2023 © Graphisoft SE | About Graphisoft ID Privacy Policy Terms of use  | Graphisoft is part of the Nemetschek Group |

ამ ეტაპიდან შეგვიძლია პროგრამით სარგებლობა, მაგრამ რეგისტრაციიდან ერთი კვირის განმავლობაში მეილზე მოვა შეტყობინება/ბმული, რომელზეც გადასვლისას ავტორიზაციის გავლის შემდგომ ხელმისაწვდომი იქნება აქტივაციის Serial Number, რომელიც შეგვყავს პროგრამის შესაბამის ველში

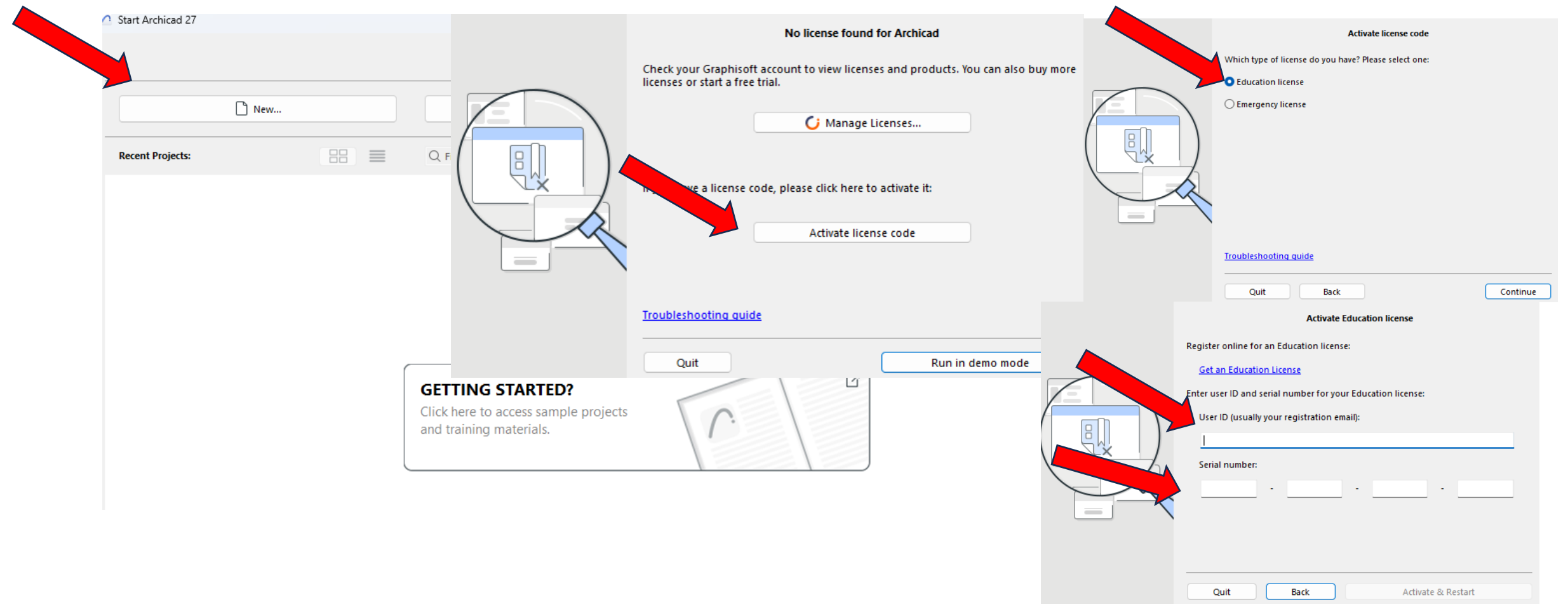

### SCIENTIA POTESTAS EST.

კითხვების შემთხვევაში მოგვწერეთ, თქვენი უნივერსიტეტის ელ.ფოსტის მისამართიდან - მისამართზე: its@gtu.ge

ᲡᲐᲥᲐᲠᲗᲕᲔՋᲝᲡ ᲢᲔᲥᲜᲘᲙᲣᲠᲘ ᲣᲜᲘᲕᲔᲠᲡᲘᲢᲔᲢᲘ